### お使いになる前にお読みください

本プリンタのプリントヘッドは高速・高精細プリントをめざした多ノズル高密度ヘッドのため、ご使用の初期に印字物に帯状のスジや色ムラがまれに発生する場合があります。 このような場合は以下の手順でヘッドクリーニングを行ってください。 ヘッドクリーニングにより、帯状のスジや色ムラは解消されます。

Windowsをお使いの場合(Macintoshをお使いの方は、裏面をご覧ください)

- **1** 『かんたんスタートガイド(Windows編)』裏面 [プリントヘッドを調整し よう] の手順2~3をご覧になり、 [印刷設定] を開く
- 2 [ユーティリティ] タブをクリックし、 [クリーニング] をクリックする

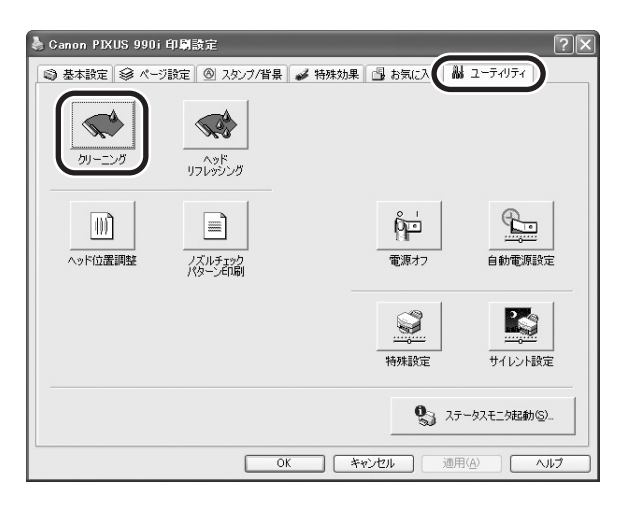

# 3 [全色一括]を選び、[実行]ボタンをクリックする

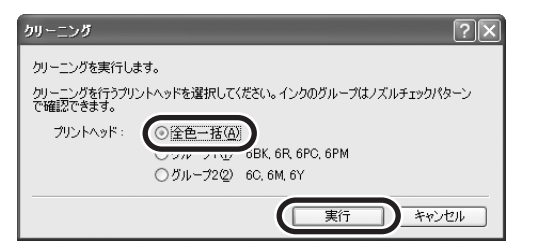

### **4** 確認メッセージが表示されたら、 [OK] ボタンをクリックする

電源ランプが点滅するとプリントヘッドのクリーニングが開始されます。 クリーニングが終了し、電源ランプが緑色の点灯に変わるまで、他の作業を行なわないでくだ さい。 終了まで約1分かかります。

#### Macintoshをお使いの場合

- **1** 『かんたんスタートガイド(Mac OS X編)』裏面【プリントヘッドを調整 しよう】の手順2~4をご覧になり、【BJ Printer Utility】を開く
- 2 [クリーニング] が表示されていることを確認し、 [ヘッドクリーニング] をク リックする

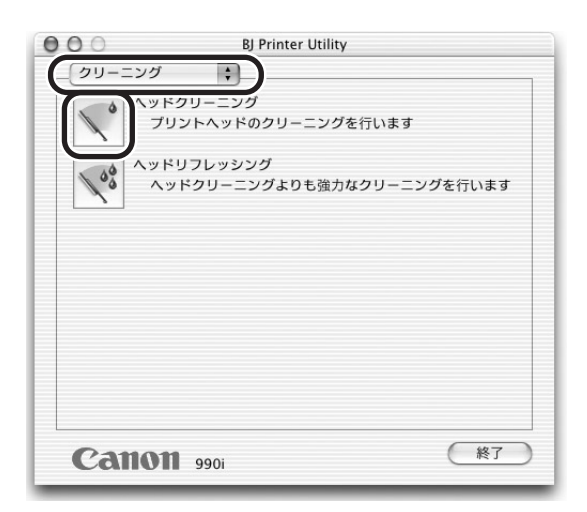

### 3 [全色一括]を選び、 [実行] ボタンをクリックする

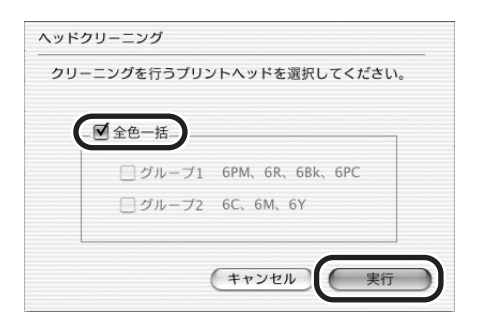

## 4 確認メッセージが表示されたら、 [実行] ボタンをクリックする

電源ランプが点滅するとプリントヘッドのクリーニングが開始されます。 クリーニングが終了し、電源ランプが緑色の点灯に変わるまで、他の作業を行なわないでくだ さい。 終了まで約1分かかります。